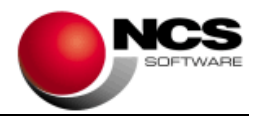

# NCS Scan Versión 4.3.Net

Fecha: 11/03/2025

- 1.- Novedades de la Versión.
- 2.- Instrucciones de Instalación.
- 3.- Contenido de la Versión 4.3
- 4.- Requerimientos Mínimos.

**IMPORTANTE**: Esta versión necesita clave. Asegúrese antes de continuar que dispone de la clave de actualización para esta versión.

### 1.- Novedades de la versión.

#### Las principales novedades de la versión son:

Contabilizar Venta / Compras y Gastos se incluye Obtener desde la Consulta de Documentos. Cambio en el cálculo de los Totales de las Cuotas en los Listados de Facturas. Mejoras en los procesos para ajustar resolución de las imágenes de gran tamaño. Contabilizar Compras y Gastos se incluye el Régimen del Comercio Minorista par IGIC. Restructuración de las pantallas de las opciones: Consulta de Documentos y Archivo de Documentos.

## 2.- Instrucciones de instalación:

#### A) Pasos a seguir para actualizar desde una versión anterior:

1.- Realizar una copia de seguridad.

2.- Seleccionar la Instalación Completa NCS Scan, indicando como carpeta de instalación \NCSCA\NCSSCAN.NET (INSTALAR.EXE).

#### B) Pasos a seguir para realizar una nueva instalación de la aplicación:

#### 1.- Esta versión requiere Microsoft .Net Framework 4.0 en cada puesto.

2.- Seleccionar la Instalación Completa de NCS Scan, indicando como carpeta de instalación \NCSCA\NCSSCAN.NET (INSTALAR.EXE).

3.- En Entornos de Red, es necesario realizar la Instalación Común en cada uno de los Puestos.

## 3.- Contenido de la Versión 4.3:

# **Repositorio Web de Cuentas/Terceros**

## (Solo Disponible para la versión NCSScan Pro)

En la Versión anterior se incluyó esta opción para facilitar el alta de cuentas y la incorporación de sus datos durante los procesos de identificación de los documentos, mejorando la productividad y agilizando los procesos de alta de cuentas. En caso de no tener activa esta opción se ha incluido un aviso, que se mostrará al procesar los documentos, recordando su disponibilidad. Podemos hacer uso del Repositorio Web de Cuentas activando el parámetro especial "Procesar OCR: Buscar en Repositorio Web los datos de las cuentas no encontradas".

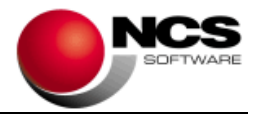

# Parámetros Especiales

• Contabilizar Ventas / Compras y Gastos: Calcular Cuotas en los Totales del Listado de Facturas (Cuotas\*)

Se ha cambiado el comportamiento del cálculo de las Cuotas de los Totales en los listados de facturas. A partir de ésta versión para calcular los Totales de las Cuotas se van a sumar las cuotas de las facturas. En la versión anterior se calculaba multiplicando el Total de la Cuota por su correspondiente porcentaje de IVA, si queremos seguir manteniendo este comportamiento deberemos activar este parámetro, teniendo en cuenta que la suma de las Cuotas de las facturas puede no corresponder con la Cuota calculada en el Total.

• Actualizar Cuentas desde NCS Contabilidad: No Importar cuentas marcadas con "No Utilizar en diario"

Esta opción nos va a permitir no importar las cuentas desde NCS Contabilidad que tengan marcado el indicador "No utilizar en diario".

## Recepción de Documentos (Solo disponible para NCS Scan Pro)

#### Enviar Utilitario como Enlace

Se ha incluido en el menú "Utilidades" / "Enviar Utilitario NCS Scan Enviar" la opción "Enviar Como Enlace". Esta opción nos permite que se pueda incluir la URL en vez del fichero, para evitar que los correos lleguen como SPAM.

## **Contabilizar Norma 43**

## Consulta de Extractos (Solo disponible para NCS Scan Pro)

Se incluyen teclas de acceso rápido para consultar los extractos:

- Extracto Cuenta: Ctrl + X.
- Extracto Contabilidad Cuenta Banco: Ctrl + B.
- Extracto Contabilidad Cuenta Contrapartida: Ctrl + P.

## Contabilizar Ventas / Compras y Gastos

#### • Fecha de Operación

Se incluye la columna Fecha de Operación a continuación de la columna Fecha en la Lista de Documentos. Por defecto se muestra oculto, debemos utilizar la opción "Útiles / Mostrar Columnas" para activarlo.

#### Obtener / Desde la Consulta de Documentos

Se incluye la posibilidad de obtener los documentos desde esta consulta. Se mostrará la Consulta de Documentos con el Tipo seleccionado según compras o ventas. También aparecerá el botón "Importar", al pulsar este botón se obtendrán los documentos seleccionados. Recuerde que estos documentos ya han sido contabilizados previamente. Accedemos a esta opción desde el botón Obtener Documentos del Menú o desde el desplegable del botón Obtener.

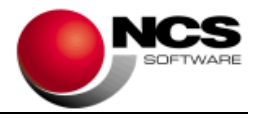

## • Ajustar Resolución de Imágenes

Se ha mejorado el proceso de ajuste de la resolución de las imágenes de los documentos cuando estas tienen un gran tamaño (Mayor de 2 Megas).

## **Contabilizar Compras y Gastos**

## • Régimen Comercio Minorista para IGIC

Se incluye la posibilidad de enlazar a NCS Contabilidad XML documentos de compras pertenecientes al régimen del comercio minorista para el IGIC. Para enlazar estos documentos deberemos indicar el tipo de operación de IGIC IG06 e indicar de forma manual el correspondiente tipo de IGIC. La aplicación al detectar este tipo de operación realizará los cálculos correspondientes que se reflejarán en el fichero XML directamente. Esta opción está disponible tanto para NCS Contabilidad y ED.

## Consulta de Documentos

#### • Reestructurar Pantalla

Se incluye un menú horizontal de botones en la cabecera con las siguientes opciones:

- Salir.
  - Imagen:
    - o Imagen.
    - o Visualizar.
    - Visor de Imágenes.
    - Abrir Carpeta Contenedora.
- Listados:
  - Listado de Facturas.
  - Exportación Excel.
  - Exportación Excel + Documentos.
  - Exportación en Formato Electrónico (CSV).
  - Exportación en Formato Electrónico + Documentos (CSV).
- Útiles:
  - Generar Fichero PDF.
  - o Mostrar Columnas.
  - Ayudas.

## Archivo de Documentos

#### • Reestructurar Pantalla

Se incluye un menú horizontal de botones en la cabecera con las siguientes opciones:

- Salir.
- Editar.
- Nuevo.
- Borrar.
- Anterior.
- Siguiente.
- Visualizar.
- Búsqueda.
- Imprimir:

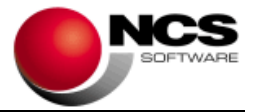

- o Imprimir.
- Exportación Excel.
- Útiles:
  - o Generar Documento PDF.
  - Mostrar Columnas.
  - $\circ \quad \text{Ayudas.}$

# **Utilitario NCS Scan Enviar**

• Útiles / Configurar Tipo de Envío

Se incluye el campo Nombre de la Empresa para que aparezca en la pantalla principal del utilitario para identificar desde que empresa realizamos el envío.

## 4.- Requerimientos Mínimos:

- Los requerimientos Mínimos para la ejecución de la aplicación son:
  - Ordenador/Procesador: Intel I3, similar o superior.
  - Sistema Operativo: Windows 7 o superior.
  - Navegador: Internet Explorer 8 o superior.
  - Memoria: Mínimo 2 GB.
  - Espacio en Disco Duro: Mínimo 500 MB.
  - Resolución 800 x 600.
  - Conexión a Internet.